## Molina Medicare Agent Onboarding Job Aid

In this job aid, we will walk through the steps to complete your agent contracting through Callidus (SAP) Workflow.

## **Agent Instructions**

1. Once you receive emailed invitation to start contracting for Agent, please click on the Login link to access the site

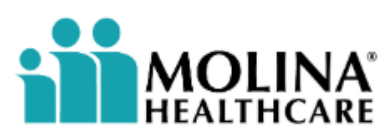

Dear Agent Name

You have been invited to onboard with us! To accept this invitation, please use the information below to complete your application online.

Thanks,

Molina Healthcare Inc.

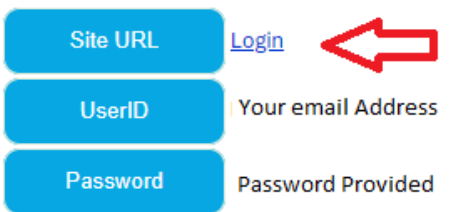

2. Enter your Login Name and Password provided

| SAP                          |  |
|------------------------------|--|
| Login Name *                 |  |
|                              |  |
| Password *                   |  |
| Domain                       |  |
| Domain                       |  |
| molinahealthcareinc [change] |  |
| Submit                       |  |
| Remember me                  |  |

Forgot your password?

3. Change Password with requirements given.

| <ul> <li>Please set a new password. Y be changed to protect the int account.</li> <li>Password must contain Lowe uppercase letters, numbers a</li> <li>Password must have more th</li> <li>Password must have less that</li> </ul> | Your password must<br>egrity of your<br>rcase letters,<br>nd special characters<br>an 8 characters.<br>n 20 characters. |
|----------------------------------------------------------------------------------------------------|----------------------------------------------------------------------------------------------------|
| New Password * Confirm Password *                                                                                                    |                                                                                                    |
| Change Password Si                                                                                                    | gn Out                                                                                                    |

4. Enter your Social Security Number and click the authorization button. (Your Last Name will appear) Submit for processing.

Please enter your SSN to continue. Your NPN will be automatically populated from NIPR.

| Last Name |  |
|-----------|--|
| SSN *     |  |
| NPN       |  |

I authorize Molina Healthcare to request NIPR for a PDB Report.

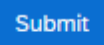

5. Click on Onboarding Case Key.

| 合 Home         |                           |
|----------------|---------------------------|
| ିଦ୍ Find Cases | Open cases assigned to me |
|                | Case Key 🌲                |
|                | Onboarding-OB-666         |
|                | One item found.           |
|                |                           |

6. Verify information on the General Tab, select if you have a middle name, and preferred address.

```
Do you have a middle name? * O Yes
No
Preferred Address: * C Legal
Mailing
Home
```

7. Please click the next button at the bottom of the screen or move through the tabs at the top.

|         | Next 🔹   | •            |                          |                      |               |            |  |
|---------|----------|--------------|--------------------------|----------------------|---------------|------------|--|
| General | Licenses | Appointments | Background Questionnaire | Background Agreement | E&O Insurance | eSignature |  |

- 8. The Licenses and Appointment Tabs are for your reference. These will show you the states you have licenses and appointments in the Molina Marketing States.
- 9. Please complete the Background Questionnaire and Background Agreement Tabs. The Background Questionnaire has buttons to mark yes or no. If yes is marked, a box will appear for additional information to be given. On the Background Agreement tab, you are required to sign your name exactly as it appears on the general tab for all three buttons. If you have a middle name, please sign with the middle name.

| <ul><li>Yes</li><li>No</li></ul> |  |
|----------------------------------|--|
| <ul><li>Yes</li><li>No</li></ul> |  |
| <ul><li>Yes</li><li>No</li></ul> |  |
| <ul><li>Yes</li><li>No</li></ul> |  |
|                                  |  |

Please sign all forms below to authorize your background check.

FCRA Agreement

**Disclosure Agreement** 

Authorization Agreement

10. E&O Insurance Tab: Enter the dates and upload the E&O certificate. (Minimum requirement of \$1,000,000 Coverage amount per claim.)

Please provide your E&O insurance information below.

| Insurance Name *  | <br>Effective Date * |  |
|-------------------|----------------------|--|
| Coverage Amount * | Expiration Date *    |  |
|                   | E&O Upload *         |  |

11. On the eSignature tab, you will be required to check which years contract you need to complete. If you are not currently active with Molina, you will need to complete both 2019 & 2020. If you have a current contract with Molina, you will only need to mark the 2020 Contract.

| Select the year(s) you want to contract with Molina: * | $\bigcirc$ | 2019 & 2020 |
|--------------------------------------------------------|------------|-------------|
|                                                        | $\bigcirc$ | 2020        |
|                                                        | [required] |             |

If you choose both years, you will need to complete both DocuSign as shown below.

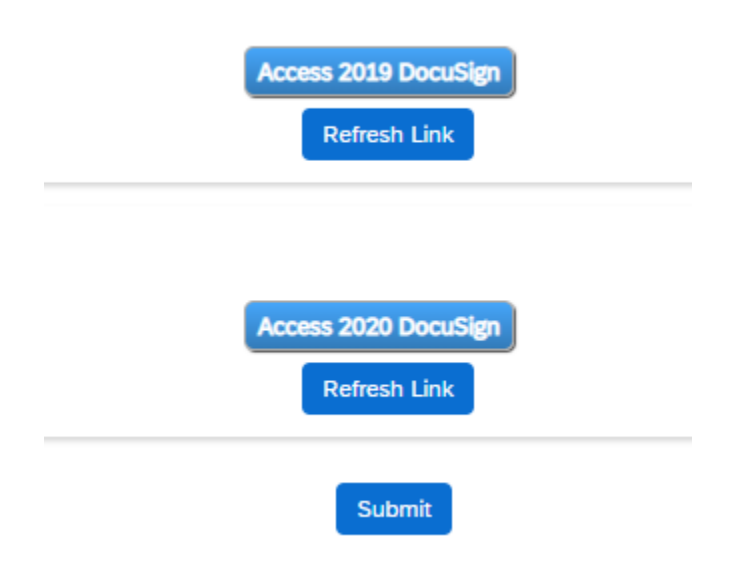

.

.

Once both DocuSign's are completed, please close that window and press submit on the eSignature tab to complete your contracting.

12. If your contract will not submit, review the tabs at the top of the screen to look for a red incomplete. This will advise you which tab you missed checking something.

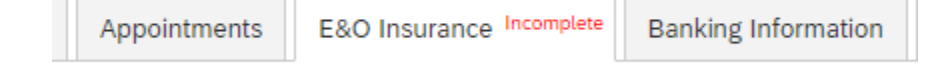

13. Molina Medicare Broker Support will review the contract and order new appointments needed. Once these steps have been completed your 2020 Contracting has been completed.